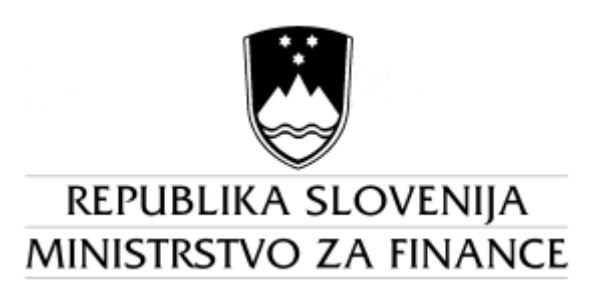

# UPORABNIŠKI PRIROČNIK ZA DELO Z APLIKACIJO SAPPrA

Realizacija državnega proračuna Realizacija državnega proračuna - NRP

## KAZALO

| 1.  | Uvod                                                     | 1 |
|-----|----------------------------------------------------------|---|
| 2.  | Minimalne zahteve za delovanje aplikacije SAPPrA         | 2 |
| 3.  | Zagon in prijava                                         | 2 |
| 4.  | Predstavitev osnovnega okna                              | 4 |
| 5.  | Izbira vloge                                             | 6 |
| 6.  | Izbira stolpcev (podatkov)                               | 8 |
| 7.  | Delo z izbranimi stolpci                                 | 9 |
| 8.  | Računanje s stolpci - formule1                           | 0 |
| 9.  | Izbira nivojev – strukture poročila1                     | 4 |
| 10. | Nastavitve poročila1                                     | 6 |
| 11. | Delo s podatkovno tabelo2                                | 0 |
| 12. | Delo s poročilom2                                        | 1 |
| 13. | Podatki o projektih iz načrta razvojnih programov (NRP)2 | 3 |

# 1. Uvod

Priročnik opisuje funkcionalnosti modulov Realizacija državnega proračuna in Realizacija državnega proračuna – Načrt razvojnih programov (krajše za oba modula skupaj: Realizacija WEB), ki sta sestavni del sistema SAPPrA.

**Osnovni namen modulov** Realizacija WEB je izdelava izpisov po meri. Pri tem lahko uporabnik združuje različne <u>podatke o sprejetih proračunih, predlogih finančnih načrtov, veljavnem proračunu in realizaciji</u> ter jih prikazuje v poljubni hierarhični strukturi in s tem izdela takšne preglede in analize, kot jih pri svojem delu najbolj potrebuje.

### Osnovne funkcije modulov Realizacija WEB so:

- 1) Izbira poljubnega stolpca podatkov (na primer Sprejeti proračun, Predlog proračuna,...)
- 2) Nastavitev poljubne formule (izračun med stolpci)
- 3) Poljubno število nivojev (PFN, PU, GPR, K3,...)
- 4) Filtriranje po izbranih nivojih
- 5) Skrivanje stolpcev ali nivojev
- 6) Shranjevanje, odpiranje in brisanje shranjenega poročila
- 7) Različni tipi izpisov:
  - a) Prihodki
  - b) Odhodki
  - c) Splošni del proračuna
  - d) NRP (kombinacija PV in OV na skupnih nivojih)
- 8) Nastavitve poročila:
  - a) Napisi (naslov, glava, spremno besedilo)
  - b) Poljubno oblikovanje posameznega nivoja (oblika pisave)
  - c) Poljubno oblikovanje in nastavitev posameznega stolpca:
    - i) Naziv
    - ii) Podnaslovi
    - iii) Število decimalk pri izračunu
    - iv) Število decimalk pri izpisu
    - v) Širina stolpca
    - vi) Enota izpisa (1, 1.000, 1.000.000)
  - d) Dodatne nastavitve:
    - i) Prelom vrstic
    - ii) Črte med posameznimi vrsticami
    - iii) Številka prve strani
    - iv) Prikaz filtrov

# 2. Minimalne zahteve za delovanje aplikacije SAPPrA

Aplikacija SAPPrA je prirejena za delo s spletnim brskalnikom **Internet Explorer 6.0 ali novejšim.** To pomeni, da proračunskim uporabnikom ni potrebno nameščati nobenih dodatnih komponent ali aplikacij na svoje računalnike. Vzdrževanje in nadgrajevanje aplikacije se opravlja centralno na spletnem strežniku Ministrstva za finance, kar pomeni, da so vsi proračunski uporabniki hkrati deležni vseh popravkov in nadgradenj.

Minimalna podprta ločljivost zaslonske slike je 1024 x 768.

# 3. Zagon in prijava

Aplikacijo SAPPrA poženete tako, da odprete Internet Explorer z dvojnim klikom na ikono Ko se Internet Explorer odpre, v vrstico za spletni naslov vnesete naslov https://sappra.mf-rs.si, kot je prikazano na sliki:

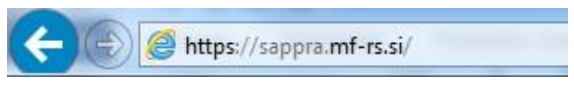

Slika 1. Ukazna vrstica programa MS Internet Explorer

Po vnosu naslova stisnite tipko '*Enter*', ter vnesite svoje Uporabniško ime (User name), Geslo (Password) in Domeno (Domain). Uporabnikom se odpre prijavno okno le za vnos uporabniškega imena in gesla. Zato je treba domeno dodati k uporabniškem imenu, torej vpišete »domena\uporabniško ime« in vse skupaj vnesete v okno za vnos uporabniškega imena (znak \ dobite s kombinacijo tipk AltGr in Q). Primer:

| Connect to mfextwdnsems01.mf-rs.si 🔹 💽 |                      |  |  |  |  |
|----------------------------------------|----------------------|--|--|--|--|
|                                        | GP                   |  |  |  |  |
| Connecting to sappra                   | .mf.si               |  |  |  |  |
| <u>U</u> ser name:                     | 😰 mfext\mmgt99 🛛 👻   |  |  |  |  |
| Password:                              | ••••                 |  |  |  |  |
|                                        | Remember my password |  |  |  |  |
|                                        | OK Cancel            |  |  |  |  |

Slika 2. Prijavno okno v aplikacijo SAPPrA

(kjer je »mfext« domena in »mmgt99« uporabniško ime).

V primeru pravilne prijave vas aplikacija prepozna in pozdravi.

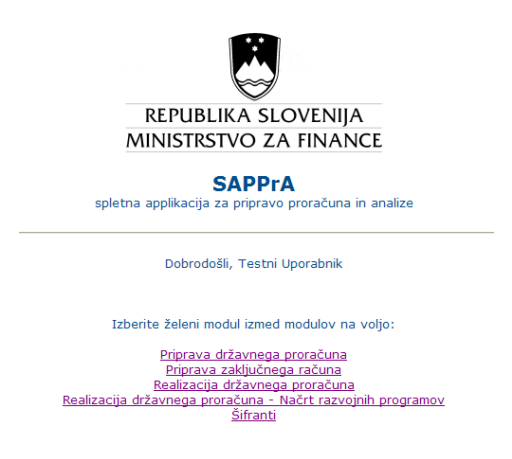

Slika 3. Vstopna stran v aplikacijo SAPPrA

Z delom pričnete tako, da izberete **želeni modul** (na primer: kliknete na povezavo Realizacija državnega proračuna).

Aplikacija vas postavi v vašo privzeto vlogo. Kako vlogo zamenjate, je opisano v poglavju 'Izbira vloge'.

Modul zamenjate tako, da kliknete na napis SAPPrA v zgornjem delu ekrana:

| 🖉 SAPPrA - realizacija - Windows Internet Explorer |                                           |                                                     |
|----------------------------------------------------|-------------------------------------------|-----------------------------------------------------|
| 🕒 🗸 🖌 🖉 http://sappra/realizacija/Realizacija.aspx |                                           | V fy X Live Search                                  |
| File Edit View Favorites Tools Help                | 🐑 Convert 👻 🛃 Select                      |                                                     |
| 🚖 🏟 🌈 SAPPrA - realizacija                         |                                           | 🟠 Home 🔻 🔝 Feeds (J) 🔹 🖶 Print 🔹 🔂 Page 🔹 🎯 Tools 👻 |
| Republika Slovenija<br>Ministrstvo za finance      | SAPPrA<br>Realizacija državnega proračuna | Uporabnik: MFEXTWF51050<br>Izbrana vloga: MF- 0000  |
| Analiza podatkov državnega proračuna               |                                           | 📕 🔌 😸 🥵 🌒                                           |
| Nastavitev Podatki Poročilo                        |                                           |                                                     |

Slika 4. Vrnitev na začetno stran

# 4. Predstavitev osnovnega okna

Po izbiri enega izmed modulov Realizacija WEB se vam odpre osnovno okno za upravljanje z modulom.

Odprtih imate lahko več (tudi istih) modulov hkrati (vsakega v svojem brskalnikovem oknu).

Osnovno okno je vsebinsko razdeljeno na tri dele, med katerimi se premikate s pomočjo **treh** jezičkov na vrhu okna:

- Nastavitve: tu definirate poročilo (vsebino in obliko).
- <u>Podatki</u>: tu lahko pregledujete podatke v tabelarični obliki.
- <u>Poročilo</u>: tu dobite končno obliko poročila, ki ga lahko tudi natisnete.

Najprej je potrebno poročilo nastaviti, nato pa lahko pregledujete podatke in poročilo natisnete. Če vam poročilo ni všeč, se lahko vrnete na jeziček nastavitve in le te popravite, ter ponovno poženete poročilo.

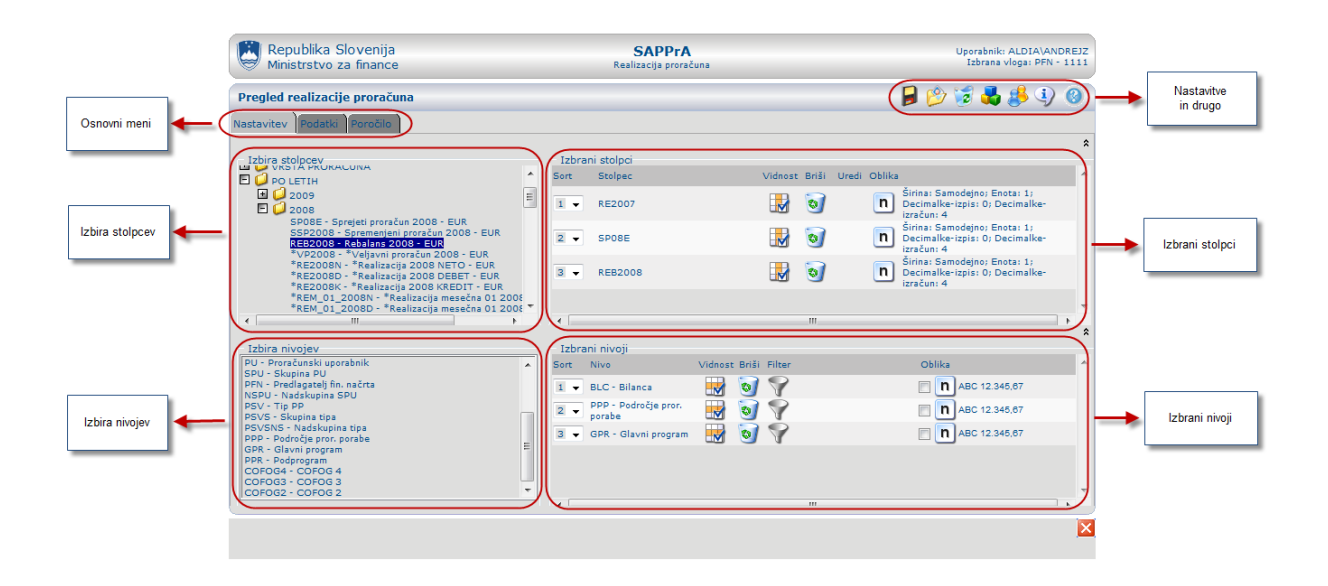

Slika 5. Osnovno okno in njegova razdelitev

Shrani nastavitve poročila Odpri shranjeno poročilo

Nastavitve in drugo - ikone v zgornjem desnem delu ekrana:

Določi nastavitve poročila

Slika 6. Nastavitve in drugo

# 5. Izbira vloge

Vloge so razdeljene v dve skupini in sicer:

- <u>Vloga PFN</u>: v tej skupini so vam na voljo podatki za vse proračunske uporabnike (PUje) v pristojnosti predlagatelja finančnega načrta.
- <u>Vloga PU</u>: v tej skupini so vam na voljo podatki za izbranega proračunskega uporabnika.

Aplikacija vas na začetku postavi v vašo privzeto vlogo.

V kateri vlogi se trenutno nahajate, je razvidno v zgornjem desnem kotu ekrana.

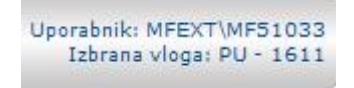

Slika 5. Informacija o izbrani vlogi

Vlogo izberete (oz. zamenjate) tako, da v zgornjem desnem kotu kliknete na ikono za izbiro vloge.

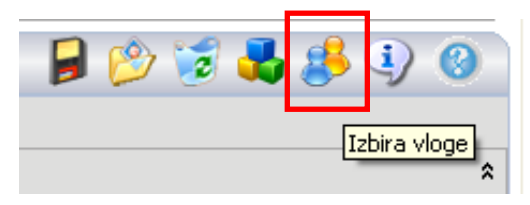

Slika 7. Ikona za izbiro vloge

Odpre se vam okno z vsemi vlogami, ki so vam na voljo:

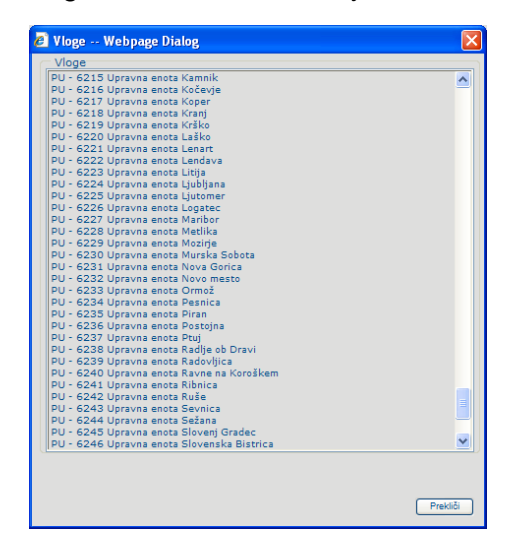

Slika 8. Okno za izbiro vloge

Vlogo izberete tako, da nanjo kliknete.

Svojo **privzeto vlogo** nastavite tako, da naredite dvoklik na vašo izbrano vlogo, ki je prikazana v zgornjem desnem kotu ekrana (v prikazanem primeru na številko 1611 - Slika spodaj).

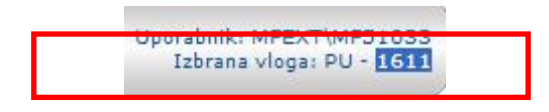

Slika 9. Določitev privzete vloge

V primeru uspešne določitve privzete vloge vam aplikacija javi naslednje sporočilo:

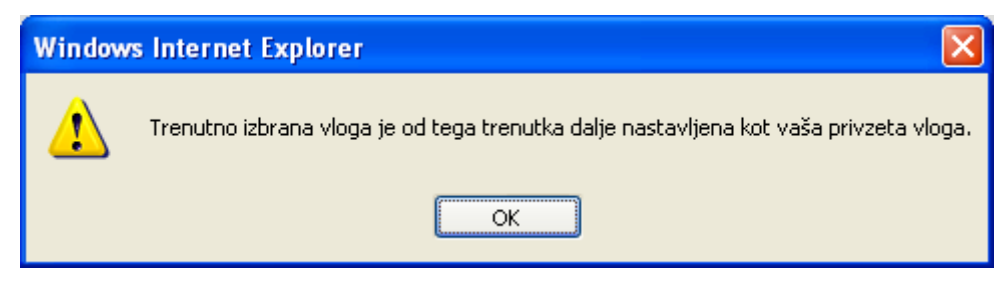

Slika 10. Sporočilo - privzeta vloga

# 6. Izbira stolpcev (podatkov)

Stolpci poročila so podatki, ki nastajajo v procesu priprave in izvrševanja proračuna: predlogi proračuna, sprejeti proračuni, rebalansi, veljavni proračuni, realizacija na letnem in mesečnem nivoju, ....

#### Želeni stolpec lahko izberete iz drevesne strukture v levem delu ekrana.

Stolpci so urejeni po vsebinsko zaokroženih sklopih in sicer po:

- Vrsta proračuna (Sprejeti proračuni, Veljavni proračuni, Realizacija letna, Realizacija mesečna, Predlogi proračunov, FEPi, NRP)
- Po letih (2008, 2009,...)

Skupino odprete z dvoklikom na skupino ali klikom na plus pred izbrano skupino. Če kliknete na želeni stolpec v drevesni strukturi, se ta pojavi med izbranimi stolpci na desni strani.

| Izbira stolpcev                                                                                                    |   | Izbran | i stolpci |         |       |       |                                                                              |   |
|----------------------------------------------------------------------------------------------------|---|--------|-----------|---------|-------|-------|------------------------------------------------------------------------------|---|
|                                                                                                    | * | Sort   | Stolpec   | Vidnost | Briši | Uredi | Oblika                                                                       | - |
| <ul> <li>■ ○ 2009</li> <li>■ ○ 2008</li> <li>■ ○ 2008</li> </ul>                                                                                                | Ξ | 1 -    | RE2007    |         | 0     |       | Širina: Samodejno; Enota: 1;<br>Decimalke-izpis: 0; Decimalke-<br>izračun: 4 |   |
| SPUSE - Sprejeti proračun 2008 - EUR<br>SSP2008 - Spremenjeni proračun 2008 - EUR<br>REB2008 - Rebalans 2008 - EUR<br>*/VP2008 - */veltavni propačun 2008 - EUR |   | 2 🔻    | SP08E     |         | 0     |       | Širina: Samodejno; Enota: 1;<br>Decimalke-izpis: 0; Decimalke-<br>izračun: 4 |   |
| *RE2008N - *Realizacija 2008 NETO - EUR<br>*RE2008D - *Realizacija 2008 DEBET - EUR<br>*RE2008K - *Realizacija 2008 KREDIT - EUR                                |   | 3 👻    | REB2008   |         | 0     |       | Širina: Samodejno; Enota: 1;<br>Decimalke-izpis: 0; Decimalke-<br>izračun: 4 |   |
| *REM_01_2008N - *Realizacija mesečna 01 200<br>*REM_01_2008D - *Realizacija mesečna 01 200                                                                      | ÷ |        |           |         |       |       |                                                                              |   |
| 4 III • •                                                                                                    |   | •      |           |         | m     |       |                                                                              | • |

Slika 11. Izbira stolpcev

# 7. Delo z izbranimi stolpci

Izbrani stolpci se prikažejo v desnem delu okna in so urejeni od zgoraj navzdol (na poročilu bodo prikazani od leve proti desni). Vrstni red izbranih stolpcev spremenite tako, da v spustnem seznamu (stolpec Sort) izberete številko mesta, na katerega želite prestaviti stolpec.

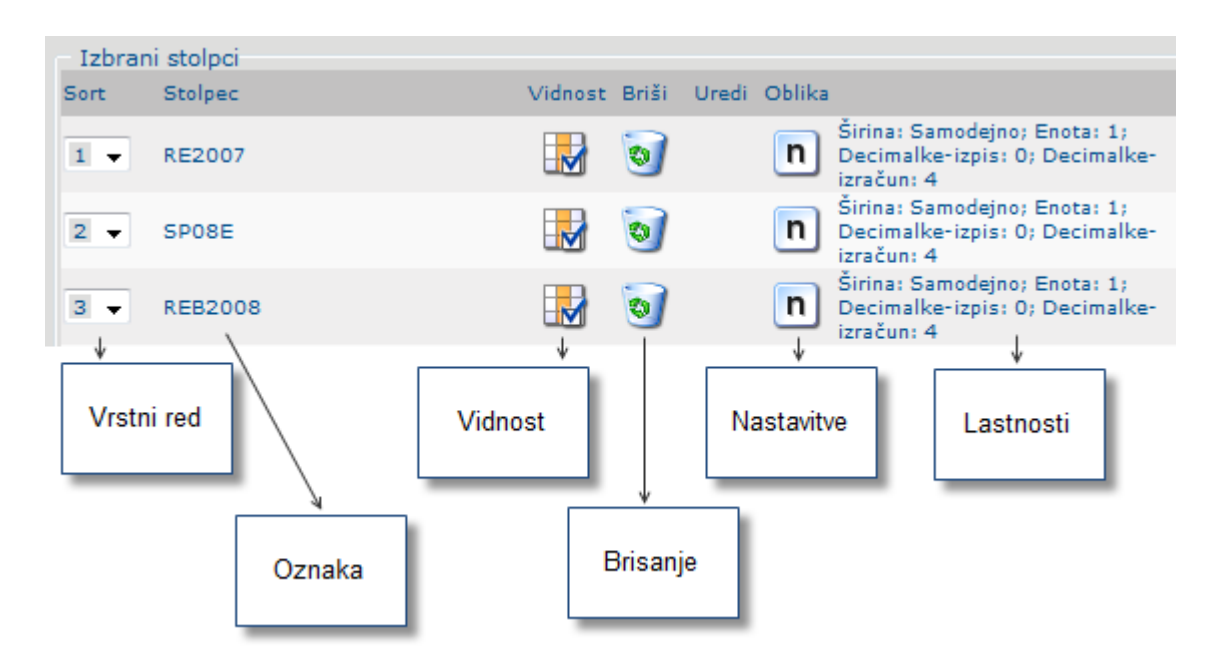

Slika 12. Urejanje stolpcev

Ukazi za delo s stolpcem so naslednji:

| Ikona                            | Ukaz                  | Opis                                                                                                    |  |
|----------------------------------|-----------------------|----------------------------------------------------------------------------------------------------|--|
|                                  | Vidnost               | S tem ukazom lahko stolpec skrijete.                                                                                                    |  |
| 0                                | Brisanje              | Odstrani stolpec iz izbora.                                                                                                    |  |
| n                                | Nastavitve<br>stolpca | S klikom na to ikono odprete okno, v katerem lahko nastavite:<br>- <u>naziv stolpca</u>                                                             |  |
|                                  |                       | - <u>podnaslove</u> (napise pod nazivom stolpca)                                                                                                    |  |
|                                  |                       | - <u>širino stolpca</u> na poročilu                                                                                                    |  |
| - <u>enoto izpisa</u> (1, 1.000, |                       | - <u>enoto izpisa</u> (1, 1.000, 1.000.000)                                                                                                    |  |
|                                  |                       | - <u>število decimalk za izpis</u> (privzeta vrednost je 0, razen za nekatere formule, npr. indekse, za katere je privzeta vrednost 2)              |  |
|                                  |                       | - <u>število decimalk za izračune</u> (privzeta vrednost 2, razen za nekatere formule, npr. indekse, za katere je privzeta vrednost 4). Lahko prece |  |

|                     | pomembna nastavitev, predvsem zaradi zaokroževanja pri izračunavanju formul. |
|---------------------|------------------------------------------------------------------------------|
|                     | 🖉 Nastavitve stolpca Webpage Dialog                                          |
|                     | Naslov                                                                       |
|                     | SP2009                                                                       |
|                     | Podnaslovi na poročilu (vsak v svoji vrstici)                                |
|                     |                                                                              |
|                     |                                                                              |
|                     | Širina stolpca na<br>poročilu v cm Enota iznisa                              |
|                     | Samodeino 1                                                                  |
|                     | Število decimalk za                                                          |
|                     | izpis Stevilo decimalk za izračune                                           |
|                     |                                                                              |
|                     | Počisti V redu Prekliči                                                      |
| Urejanje<br>formule | Odpre okno za urejanje formule. Velja samo za stolpce s formulami.           |

# 8. Računanje s stolpci - formule

Če želite računati s podatki v posameznih stolpcih, ki so na voljo, vstavite formulo. Stolpec formula dodate med izbrane stolpce tako, da v drevesni strukturi v levem delu ekrana izberete možnost »Formula...«.

| Pregled realizacije proračuna                                          |
|------------------------------------------------------------------------|
| Nastavitev Podatki Poročilo                                            |
| Izbira stolpcev<br>Comula<br>VSI STOLPCI<br>VRSTA PRORAČUNA<br>O LETIH |

Slika 13. Vstavljanje formule

Odpre se posebno okno, ki se imenuje Izračunani stolpci in je namenjeno nastavitvi formule:

- v levem delu so prikazani stolpci, ki so na voljo,
- v desnem delu so prikazani operatorji in okno za vpis konstante
- spodaj je okno za nastavitev imena stolpca (na sliki »Formula\_1«)

| Izračunani stolpci Webpage Dialog                                                                                                    | x                                                                                                    |
|----------------------------------------------------------------------------------------------------|----------------------------------------------------------------------------------------------------|
| Vsi stolpci         Izbrani stolpci         Filtrirani stolpci           SP2014,2015;L2014 - Spremembe 2014 - Sprejeti 2015;L2014 (ID=3802014) - El           SP2013,2014;L2014 - Sprejeti 2013 - Sprejeti 2014;L2014 (ID=3402014) - EUR | Operacije<br>Seštevanje Odštevanje Delež<br>Množenje Deljenje Indeks<br>Oklepaji<br>( (.) )<br>Funkcije - SUM<br>SP2013,2014DP;L2030 - Prorač ✓ Dodaj<br>Konstante<br>Dodaj |
| Počisti vse                                                                                                    | Formula_1 V redu Prekliči                                                                                                    |

Slika 14. Okno za nastavitev formule

Koraki za vstavljanje formule:

- V drevesni strukturi izberite ukaz 'Formula';
- **Izberite stolpec** iz levega seznama, kjer se nahajajo vsi stolpci, ki so vam na izbiro. To storite tako, da kliknete na želeni stolpec. Stolpec se pojavi v oknu Formula. Stolpci postanejo sivi, omogočijo pa se gumbi za dodajanje operatorjev.
- Želeni **operator** (Seštevanje, Odštevanje,...) **dodate** tako, da kliknete na gumb za dodajanje operacij. Operator se prenese v oknu Formula, gumbi za dodajanje operatorjev postanejo sivi, zopet pa se omogoči dodajanje stolpcev.
- Če želite dodati stolpec, kliknete na izbrani stolpec. Če želite dodati konstanto (na primer, množenje z vrednostjo 1,1), vpišete konstanto v okno za dodajanje konstante in pritisnete gumbek 'Dodaj'.
- V spodnjem oknu spremenite še ime formule (privzeto »Formula\_1«) in kliknete gumb 'V redu'.

### RAČUNANJE DELEŽA V CELOTI

Računanje deleža v celoti vam omogoča izbira Delež in sicer:

- izračun deleža v nadnivoju
- izračun deleža od najvišjega nivoja

Način izračunavanja deležev določite v nastavitvah (Glej poglavje »Nastavitve poročila«).

V prvem primeru (izračun deleža v nadnivoju) je vsota vsakega posameznega nivoja točno 100%, v drugem primeru (izračun deleža od najvišjega nivoja) pa nastavite nivo, ki predstavlja vrednost 100%, vrednosti na vseh podnivojih (lahko jih je seveda več) pa so potem izračunane kot deleži od tega izbranega nivoja.

Spodnji primer prikazuje opisano funkcionalnost. Izbrani nivoji v tem primeru so: BLC/K2/K3.

### Funkcije SUM

|          |                  |                |                    | DELEŽ OD NAJVIŠJEGA |
|----------|------------------|----------------|--------------------|---------------------|
|          |                  | Metoda:        | DELEŽ OD NADNIVOJA | NIVOJA              |
| BLC/H    | К2/КЗ            | Najvišji nivo: | BLC                | BLC                 |
| ID       | VREDNOST         | Primer:        | P1                 | P2                  |
|          |                  |                |                    |                     |
| <u>A</u> | <u>16.000,00</u> |                | <u>100,00%</u>     | <u>100,00%</u>      |
| 40       | 6.000,00         |                | 37,50%             | 37,50%              |
| 401      | 1.000,00         |                | 16,67%             | 6,25%               |
| 402      | 2.000,00         |                | 33,33%             | 12,50%              |
| 403      | 3.000,00         |                | 50,00%             | 18,75%              |
| 41       | 10.000,00        |                | 62,50%             | 62,50%              |
| 410      | 5.000,00         |                | 50,00%             | 31,25%              |
| 411      | 4.000,00         |                | 40,00%             | 25,00%              |
| 412      | 1.000,00         |                | 10,00%             | 6,25%               |
| <u>B</u> | <u>16.000,00</u> |                | <u>100,00%</u>     | <u>100,00%</u>      |
| 44       | 16.000,00        |                | 100,00%            | 100,00%             |
| 441      | 7.000,00         |                | 43,75%             | 43,75%              |
| 442      | 8.000,00         |                | 50,00%             | 50,00%              |
| 443      | 1.000,00         |                | 6,25%              | 6,25%               |
|          |                  |                |                    |                     |

Slika 15. Primer izračuna deležev

V <u>primeru P1</u> so prikazane vrednosti izračunane kot odstotek glede na nadnivo, na primer K3 - 401 v vrednosti nivoja K2 - 40. Vrednost K2 – 40 v skupni vrednosti BLC – A.

V primeru P2 se vse vrednosti izračunajo glede na najvišji izbrani nivo, to je Bilanca – BLC.

Koraki za računanje deležev:

- V drevesni strukturi izberite ukaz 'Formula';
- **Izberite stolpec** iz levega seznama, kjer se nahajajo vsi stolpci, ki so vam na izbiro. To storite tako, da kliknete na želeni stolpec.
- Izberite **operator Delež** tako, da kliknete na gumb za dodajanje operacij.
- V spodnjem oknu spremenite še ime formule (privzeto »Formula\_1«) in kliknete gumb 'V redu'.
- V nastavitvah poročila (klik na gumb v zgornjem desnem kotu ekrana) na zavihku Podatki izberete metodo za izračun deležev: Delež od nadnivoja ali Delež od najvišjega nivoja (glej spodnjo sliko).

| 🖉 Nastavitve Webpage Dialog 🛛 🛛 🔀              |                                                                                                    |  |  |  |  |
|------------------------------------------------|----------------------------------------------------------------------------------------------------|--|--|--|--|
| Podatki Napisi na poročilu                     | Nastavitve poročila                                                                                                   |  |  |  |  |
| Vrsta<br>O Prihodki<br>O Odhodki<br>O Bilance  | Tipi podatkov<br>Prikaži tip 0<br>Prikaži tip 4<br>Prikaži tip 8                                                      |  |  |  |  |
| Metoda izračuna deležev:<br>Delež od nadnivoja | <ul> <li>Prikaži tip 17</li> <li>Prikaži tip 19</li> <li>Prikaži tip 90</li> <li>Prikaži vrstice z ničlami</li> </ul> |  |  |  |  |
|                                                | V redu Prekliči                                                                                                    |  |  |  |  |

Slika 16. Določitev načina izračuna deležev

# 9. Izbira nivojev – strukture poročila

Z izbiro nivojev določite strukturo, po kateri želite prikazati izbrane podatke (stolpce).

Nivo izberete tako, da ga v seznamu »lzbira nivojev« v spodnjem levem delu ekrana dvakrat kliknete. Izbrani nivo se prestavi v spodnji desni del okna »lzbrani nivoji«.

|                                                              |                            |                      |               | \$ |
|--------------------------------------------------------------|----------------------------|----------------------|---------------|----|
| Izbira nivojev                                               | Izbrani nivoji             |                      |               | _  |
| BLC - Bilanca                                                | Sort Nivo                  | Vidnost Briši Filter | Oblika        | ~  |
| K1 - Kazred<br>K2 - Skupina kontov<br>K3 - Podskupina kontov | 1 V BLC - Bilanca          | 🛃 🧕 💡                | ABC 12.345,67 |    |
| K4 - Konto<br>K6 - Podkonto                                  | 2 🗙 K3 - Podskupina kontov | 🛃 🧿 🌱                | ABC 12.345,67 |    |
| PP - Proračunska postavka<br>PU - Proračunski uporabnik      |                            |                      |               |    |
| PFN - Predlagatelj fin. načrta<br>NSDU - Nadalavnja - SDU    |                            |                      |               |    |
| PSV - Tip PP<br>DSVS - Skuping ting                          |                            |                      |               |    |
| PSVSNS - Nadskupina tipa<br>PPP - Področje pror. porabe      |                            |                      |               |    |
| GPR - Glavni program<br>PPR - Podprogram                     |                            |                      |               |    |
| COFOG4 - COFOG 4<br>COFOG3 - COFOG 3<br>COFOG2 - COFOG 2     |                            |                      |               |    |

Slika 17. Izbira nivojev

### DELO Z IZBRANIMI NIVOJI

Izbrani nivoji so urejeni od zgoraj navzdol. Vrstni red izbranih nivojev spremenite tako, da v spustnem seznamu (Sort) izberete številko mesta, na katerem želite imeti določen nivo.

| 🗇 Izbrani nivoji |                        |  |  |  |  |
|------------------|------------------------|--|--|--|--|
| Sort             | Nivo                   |  |  |  |  |
| 1 💙              | BLC - Bilanca          |  |  |  |  |
| 2 💙              | K3 - Podskupina kontov |  |  |  |  |
|                  |                        |  |  |  |  |

Slika 18. Vrstni red nivojev

Ukazi za delo z nivojem so naslednji:

| Ikona | Ukaz             | Opis                                                                                                    |
|-------|------------------|----------------------------------------------------------------------------------------------------|
|       | Vidnost          | S tem ukazom nivo izločite iz prikaza na poročilu. To uporabite v primeru, ko potrebujete filter na tem nivoju, ne želite pa, da bi se nivo prikazal na poročilu. |
| 0     | Brisanje         | Odstrani nivo iz izbora.                                                                                                    |
|       | Filter           | S klikom na to ikono se odpre okno za nastavitev filtra.                                                                                                    |
|       | Prelom<br>strani | Z vklopom stikala zahtevate prelom strani za vsako novo vrednost tega nivoja.                                                                                     |

| <b>n</b> Oblika<br>nivoja | Oblika<br>nivoja | S klikom na to ikono odprete okno za nastavitev pisave nivoja. |
|---------------------------|------------------|----------------------------------------------------------------|
|                           |                  | Font Arial -                                                   |
|                           |                  | Size 10<br>Bold Italic                                         |
|                           |                  | Underline StrikeOut                                            |
|                           |                  |                                                                |
|                           |                  | Ponastavi V redu Prekliči                                      |

#### **POSTAVLJANJE FILTROV**

V oknu za nastavitev filtra nivoja lahko omejite izbor podatkov na določen del (npr. bilanca A, PFN 1611, …). S tem zmanjšate količino podatkov (vrstic), ki se prikažejo na poročilu.

Ne glede na postavljen filter pa dobite podatke le za tisto vlogo, s katero ste prijavljeni, na primer PFN 1611, PU 1611, ...

Vsak izbrani nivo ima svoje atribute za nastavitev filtrov. Spodnji primer prikazuje možnosti filtriranja po trimestnem kontu. Filter nastavite tako, da v levem stolpcu izberete ustrezni operator in v desnem stolpcu vpišete želeno vrednost. V kolikor uporabljate operator V naboru (IN), ločite vrednosti z vejico. Svojo izbiro potrdite s klikom na gumb V redu.

| ē | Filter Wel     | opage Di | alog | $\mathbf{X}$    |
|---|----------------|----------|------|-----------------|
|   | – Osnovni fil  | tri      |      |                 |
|   | K3 ID          | IN       | *    | 402,420         |
|   | K3 NAZIV       |          | *    |                 |
|   | K3 NAZIV<br>EN |          | ~    |                 |
|   | K3 K2 ID       |          | ~    |                 |
|   |                |          |      |                 |
| C | Izbriši        |          |      | V redu Prekliči |

Slika 19. Nastavitev filtrov

Operatorji, ki jih lahko izberete iz seznama, so naslednji:

- = (enako),
- <> (različno),
- < (manjše),</li>

- <= (manjše ali enako),</li>
- > (večje),
- >= (večje ali enako),
- BETWEEN (od..do, vnesemo dve vrednosti v dva polja),
- IN (v naboru, vrednosti ločimo z vejico),
- NOT IN (ni v naboru, vrednosti ločimo z vejico),
- LIKE (podobno),
- NOT LIKE (ni podobno).

Če želite izbrisati vse izbrane stolpce in nivoje, kliknite gumb 📝 »Počisti vse« v osnovnem oknu na zavihku Nastavitve.

## 10. Nastavitve poročila

Okno za nastavitve prikličete s klikom na gumb 💌 v zgornjem desnem kotu ekrana.

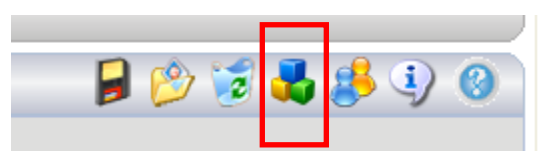

Slika 20. Ikona za priklic nastavitev poročila

Okno sestavljajo tri podokna:

- Podatki
- Napisi na poročilu
- Nastavitve poročila

| 🖻 Nastavitve Webpage Dialog 🛛 🛛 🔀                                  |                                                                                                    |  |  |
|--------------------------------------------------------------------|----------------------------------------------------------------------------------------------------|--|--|
| Podatki Napisi na poročilu                                         | Nastavitve poročila                                                                                                   |  |  |
| Vrsta<br>O Prihodki<br>O Odhodki<br>O Bilance                      | Tipi podatkov                                                                                                    |  |  |
| Metoda izračuna deležev:<br>Delež od nadnivoja 🗸<br>Vsota nivoja 🔽 | <ul> <li>Prikaži tip 17</li> <li>Prikaži tip 19</li> <li>Prikaži tip 90</li> <li>Prikaži vrstice z ničlami</li> </ul> |  |  |
|                                                                    | V redu Prekliči                                                                                                    |  |  |

Slika 21. Jeziček Podatki

Najpomembnejša nastavitev v delu Podatki je <u>Vrsta</u> (poročila). Vrsta določa, katere podatke boste prikazovali na poročilu: prihodke, odhodke ali oboje – bilance (bilančni izpisi so na voljo samo vlogi MF-0000). Ker je struktura proračuna pri prihodkih in odhodkih različna, se nabor nivojev spremeni skladno s tem, katero vrsto ste izbrali. V primeru, ko izberete bilančno poročilo, ne morete izbirati nivojev, saj je struktura bilančnega poročila vnaprej definirana. Izberete lahko samo, do katerega nivoja boste prikazovali podatke (K6, K4 ali K3).

Na obliko poročila vplivate z naslednjimi lastnostmi:

- Jeziček »Podatki«
  - Metoda izračuna deležev (delež od nadnivoja ali delež od najvišjega nivoja glej poglavje o vstavljanju formul)
  - V standardnih proračunskih poročilih ne prikazujemo posebnih tipov proračunskih postavk (0, 4, 8, 17, 19, 90). V primeru posebnih potreb lahko katerega od teh tipov vključite.
  - Prikaži vrstice z ničlami (Ali prikazujemo vrstice, na katerih bi se sicer v vseh stolpcih prikazala vrednost 0).

### Jeziček »Napisi na poročilu«

| 🖉 Nastavitve Webpage Dialog |                    |                     |    |
|-----------------------------|--------------------|---------------------|----|
| Podatki                     | Napisi na poročilu | Nastavitve poročila |    |
| Glava1:                     |                    |                     |    |
| Ministrs                    | tvo za finance     |                     | al |
| Glava2:                     |                    |                     |    |
| Sektor:                     | za proračun        |                     | al |
| Naslov:                     |                    |                     |    |
| Poročik                     | o realizaciji      |                     | al |
| Spremno b                   | esedilo:           |                     |    |
|                             |                    | <u>~</u>            | al |
|                             |                    | ×                   |    |
|                             |                    |                     | 1  |
|                             |                    | V redu Prekliči     |    |

Slika 22. Jeziček Napisi na poročilu

Na tem jezičku lahko oblikujete:

- Glava 1 (napis na levi strani glave strani)
- Glava 2 (napis na levi strani glave strani)
- Naslov (naslov poročila na desni glave strani)
- o Spremno besedilo

Vse napise lahko tudi **oblikujete** s klikom na ikono 🂐 .

Napis na poročilu skrijete tako, da odstranite kljukico pred napisom.

#### Jeziček »Nastavitve poročila«

| 🔊 Nastavitve Webpage Dialog 🛛 🛛 🔀                                  |                                                                 |  |
|--------------------------------------------------------------------|-----------------------------------------------------------------|--|
| Podatki Napisi na poročilu                                         | Nastavitve poročila                                             |  |
| ⊂ Velikost<br>○ A3<br>⊙ A4                                         | Oblika<br>✓ Prelom vrstic<br>✓ Prikaz filtrov<br>✓ Prikaži črte |  |
| <ul> <li>Razporeditev</li> <li>Pokončno</li> <li>Ležeče</li> </ul> | Številka prve strani: 1<br>Nazivi: 9 cm                         |  |
|                                                                    | V redu Prekliči                                                 |  |

Slika 23. Jeziček Napisi na poročilu

Na tem jezičku lahko oblikujete:

- Velikost izpisa (A3, A4)
- Razporeditev (pokončno, ležeče)
- Prelom vrstic (ali dovolimo izpis nazivov iz proračunskih klasifikacij v več vrsticah)
- Prikaz filtrov (ali želimo na poročilu izpis nastavljenih filtrov)
- Črte (ali želimo črte med posameznimi vrsticami poročila)
- Številka prve strani (s katero številko naj se začne številčenje strani)
- Nazivi (širina levega dela poročila z nazivi iz proračunskih klasifikacij)

# 11. Delo s podatkovno tabelo

S klikom na drugi jeziček (Podatki) se vam odpre drevesna struktura proračuna z nivoji, kot ste jih nastavili na prvem jezičku. S klikanjem po drevesni strukturi lahko pregledujete podatke. V tabeli na desni strani se vedno pokažejo podatki podnivoja glede na izbrani nivo v drevesu.

| Republika Slovenija<br>Ministrstvo za finance                                                                                                    | SAPPrA<br>Realizacija proračuna                                                                                                    |                                                                                  |                                                                                | Uporabnik: ALDIA\ANDREJZ<br>Izbrana vloga: MF - 0000 |
|----------------------------------------------------------------------------------------------------|----------------------------------------------------------------------------------------------------|----------------------------------------------------------------------------------|--------------------------------------------------------------------------------|------------------------------------------------------|
| Pregled realizacije proračuna                                                                                                    |                                                                                                    |                                                                                  |                                                                                | (في 🚯                                                |
| Nastavitev Podatki Poročilo                                                                                                    |                                                                                                    |                                                                                  |                                                                                |                                                      |
| Poročilo o realizaciji<br>A - Bilanca odhodkov<br>1111 - Predsednik Republike Slc<br>1212 - Oržavni zvot<br>1212 - Oržavni svet<br>1213 - Oržavna volina komisija<br>1214 - Varuh človekovih pravic<br>1215 - Informacijski pooblaščen<br>1311 - Ustavno sodišče<br>1312 - Računsko sodišče<br>1314 - Oržavna revizijska komis<br>1315 - Komisija za preprečevanj<br>1411 - Kabinet predsednika vlad<br>1511 - Generalni sekretariat vla<br>1512 - Protokol v vladi Republik<br>1515 - Urad za narodnosti vlade<br>1516 - Urad za narodnosti vlade<br>1517 - Služba vlade za zakonoda<br>1518 - Urad vlade za komunicira<br>1522 - Statistični urad Republike S<br>1523 - Služba Vlade za verske sku<br>1528 - Služba Vlade Rapublike S<br>1532 - Urad Vlade RS za lokali<br>1535 - Urad Vlade RS za lokali<br>1537 - Urad Vlade RS za lokali<br>1537 - Urad RS za nacor prireja<br>1613 - Corinska uprava RS<br>1613 - Corinska uprava RS<br>1613 - Oranska za prava RS<br>1613 - Oranska za prava RS<br>1613 - Oranska za prava RS<br>1613 - Oranska za prava RS<br>1613 - Oranska za prava RS<br>1613 - Oranska za prava RS<br>1613 - Oranska za prava RS<br>1613 - Oranska za prava RS<br>1613 - Oranska za prava RS<br>1613 - Oranska za prava RS<br>1613 - Oranska za prava RS<br>1614 - Oranska za prava RS<br>1615 - Urad RS za nacor prireja<br>1618 - Uprava RS za javna plači<br>1619 - Urad RS za nacor prireja<br>1619 - Urad RS za nacor prireja<br>1619 - Urad RS za nacor prireja<br>1619 - Urad RS za nacor prireja<br>1619 - Urad RS za nacor prireja<br>1619 - Urad RS za nacor prireja<br>1619 - Urad RS za nacor prireja<br>1619 - Urad RS za nacor prireja<br>1619 - Urad RS za nacor prireja<br>1619 - Urad RS za nacor prireja<br>1619 - Urad RS za nacor prireja<br>1619 - Urad RS za nacor prireja<br>1619 - Urad RS za nacor prireja<br>1619 - Urad RS za nacor prireja<br>1711 - Ministrstvo za notranje zjavna plači | Filtri nivojev:<br>Filtri stolpcev:<br>Filter PSV: NOT PSV_ID IN ('0','4','8','17','19','90')<br><b>K2_ID K2, MAME</b><br>40 TEKOČI ODHODKI<br>41 TEKOČI TRANSFERI<br>42 INVESTICIJSKI TRANSFERI<br>43 INVESTICIJSKI TRANSFERI<br>45 PLAČILA SREDSTEV V PRORAČUN EVROPSKE UN | RE2007<br>443.805.618<br>1.057.504.298<br>2.633.044<br>870.873<br>JE 355.904.036 | REB2008<br>418.367.028<br>1.147.756.721<br>2.700.355<br>421.400<br>375.310.057 |                                                      |
| 1532 - Urad RS za makroekonon<br>1535 - Urad za varovanje tajnih<br>1536 - Služba Vlade RS za lokali<br>1537 - Urad Vlade RS za sloven<br>1611 - Ministrstvo za finance<br>1612 - Davčna uprava RS<br>1613 - Carinska uprava RS<br>1615 - Urad RS za nadzor prireja<br>1618 - Uprava RS za javna plači<br>1619 - Urad RS za nadzor prireja<br>1618 - Uprava RS za javna plači<br>1619 - Urad RS za nadzor prorač<br>1711 - Ministrstvo za notranje z ▼                                                                                                    |                                                                                                    |                                                                                  |                                                                                |                                                      |

Slika 24. Pregledovanje podatkov

# 12. Delo s poročilom

S klikom na jeziček Poročilo zahtevate pripravo poročila, ki je v skladu z izbranimi stolpci, nivoji in nastavitvami. Odvisno od količine podatkov, števila stolpcev in nivojev ter zahtevnosti nastavljenih formul lahko traja izdelava poročila od nekaj sekund do polne minute ali v redkih primerih tudi več.

| Republika Slovenija<br>Ministrstvo za finance | <b>SAPPrA</b><br>Realizacija proračuna |                        | Uporabnik: ALDIA\ANDREJZ<br>Izbrana vloga: MF - 0000 |
|-----------------------------------------------|----------------------------------------|------------------------|------------------------------------------------------|
| Pregled realizacije proračuna                 |                                        |                        | i) 🔞                                                 |
| Nastavitev Podatki Poročilo                   |                                        |                        |                                                      |
| 4 4 1 of 7 ▶ ▶   100% ▼                       | Find   Next Select a t                 | format 👻 Export 🎒      |                                                      |
| Ministrstvo za finance                        |                                        | Poročilo o realizaciji | A                                                    |
| Sektor za proračun                            |                                        |                        |                                                      |
| Filter PSV:                                   |                                        |                        |                                                      |
| NOT PSV_ID IN ('0','4','8','17','19','90')    |                                        |                        | =                                                    |
| BLC / PU / K2                                 | RE2007                                 | REB2008                |                                                      |
|                                               | EUR                                    | EUR                    |                                                      |
| A Bilanca odhodkov                            | 7.762.889.761                          | 8.815.557.532          |                                                      |
| 1111 Predsednik Republike Slovenije           | 3.750.649                              | 4.438.310              |                                                      |
| 40 TEKOČI ODHODKI                             | 3.059.548                              | 4.077.137              |                                                      |
| 42 INVESTICIJSKI ODHODKI                      | 691.101                                | 361.173                |                                                      |
| 1211 Državni zbor                             | 25.619.266                             | 28.332.861             |                                                      |
| 40 TEKOČI ODHODKI                             | 22.429.884                             | 24.726.870             |                                                      |
| 42 INVESTICIJSKI ODHODKI                      | 3.189.382                              | 3.605.991              |                                                      |
| 1212 Državni svet                             | 2.106.693                              | 2.331.310              |                                                      |
| 40 TEKOČI ODHODKI                             | 2.057.845                              | 2.286.309              |                                                      |
| 42 INVESTICIJSKI ODHODKI                      | 48.848                                 | 45.001                 |                                                      |
| 1213 Državna volilna komisija                 | 6.726.246                              | 4.384.470              |                                                      |
| 40 TEKOČI ODHODKI                             | 6.722.791                              | 4.373.970              |                                                      |
| 42 INVESTICIJSKI ODHODKI                      | 3.455                                  | 10.500                 |                                                      |
| 1214 Varuh človekovih pravic                  | 1.806.149                              | 1.951.480              |                                                      |
| 40 TEKOČI ODHODKI                             | 1.692.999                              | 1.886.134              |                                                      |
| 41 TEKOČI TRANSFERI                           | 0                                      | 8.346                  |                                                      |
| 42 INVESTICIJSKI ODHODKI                      | 113.150                                | 57.000                 |                                                      |
| 1215 Informacijski pooblaščenec               | 1.237.543                              | 1.282.859              | -                                                    |
|                                               |                                        |                        | X                                                    |
|                                               |                                        |                        |                                                      |

Slika 25. Primer poročila

Poročilo upravljamo z naslednjimi ukazi:

| Ikona  | Ukaz                       | Opis                                                                            |
|--------|----------------------------|---------------------------------------------------------------------------------|
| M      | Prva stran                 | Pomik na prvo stran.                                                            |
| 4      | Prejšnja stran             | Pomik na prejšnjo stran.                                                        |
| 1 of 7 | Trenutna stran             | Trenutna stran. Vnesete lahko poljubno številko strani za pomik na tisto stran. |
| •      | Naslednja stran            | Pomik na naslednjo stran.                                                       |
| M      | Zadnja stran               | Pomik na zadnjo stran.                                                          |
| 100%   | Povečava ali<br>pomanjšava | Izbor velikosti prikaza poročila iz seznama.                                    |

| Find   Next | Poišči besedilo | Polje za iskanje besedila. Iskanje sprožite z<br>gumbom »Find«, ponovite pa z gumbom<br>»Next«. |
|-------------|-----------------|-------------------------------------------------------------------------------------------------|
| Export      | Izvoz           | Izdelava datoteke formata XLS (Excel) ali PDF (Acrobat Reader).                                 |

## TISKANJE POROČILA

Poročilo najprej izvozite v XLS ali PDF format ter nato natisnite poročilo.

### SHRANJEVANJE POROČILA

Izbrane stolpce, nivoje in ostale nastavitve za poročilo lahko shranite za kasnejšo uporabo.

Gumba za delo s shranjenimi poročili sta 🞽 'Shrani' in 💯 'Odpri' na zavihku Nastavitve.

Če želite nastavitve **shraniti** pod novim imenom, kliknite gumb »Shrani« in vnesite ime, pod katerim želite imeti poročilo shranjeno. Nato pritisnite gumb »Shrani« v oknu Nastavitve – shranjevanje in branje.

Nastavitve lahko shranite tudi kot privzete (izberite možnost Shrani kot privzeto poročilo). V kolikor poročilo shranite kot privzeto, se vam bo poročilo odprlo vsakič, ko se boste prijavili v aplikacijo

| 🖉 Nastavitve - shranjevanje in branje Webpag 🔀 |  |  |  |  |  |
|------------------------------------------------|--|--|--|--|--|
| Shrani:                                        |  |  |  |  |  |
|                                                |  |  |  |  |  |
| Shrani kot privzeto poročilo                   |  |  |  |  |  |
|                                                |  |  |  |  |  |
|                                                |  |  |  |  |  |
| Shrani Zapri                                   |  |  |  |  |  |

Slika 26.Shranjevanje poročila

Če želite kasneje tako shranjene nastavitve **odpreti**, kliknite gumb »Odpri«, v seznamu izberite ime poročila in pritisnite gumb »Preberi«.

Če želite shranjene nastavitve **izbrisati**, v seznamu izberite ime poročila in kliknite gumb »Zbriši«.

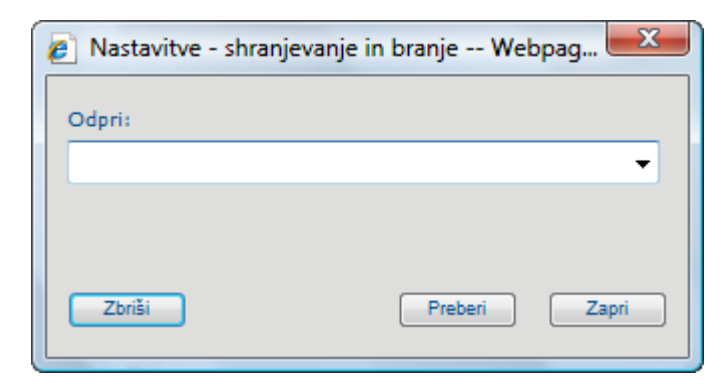

Slika 27.Odpiranje in brisanje shranjenega poročila

# Podatki o projektih iz načrta razvojnih programov (NRP)

Podatki za izdelavo poročil o projektih so na razpolago v obeh modulih, zato bodo na kratko predstavljene posebnosti in navodila za pregledovanje njihovih podatkov v vsakem modulu posebej.

### A. PODATKI NRP V MODULU REALIZACIJA DRŽAVNEGA PRORAČUNA

Podatki NRP se nahajajo v podmapi NRP, ki se nahaja v mapi VRSTA PRORAČUNA.

| Analiza podatkov državnega proračuna |                                                                                                    |  |  |  |  |  |  |  |
|--------------------------------------|----------------------------------------------------------------------------------------------------|--|--|--|--|--|--|--|
| Nast                                 | avitev Podatki Poročilo                                                                                                    |  |  |  |  |  |  |  |
|                                      | bira stolpcev                                                                                                    |  |  |  |  |  |  |  |
| E                                    | <ul> <li>✓ VSI STOLPCI</li> <li>✓ VRSTA PRORAČUNA</li> <li>✓ Sprejeti proračuni</li> <li>✓ Veljavni proračuni</li> <li>✓ Veljavni proračuni</li> <li>✓ Realizacija letna</li> <li>✓ Realizacija mesečna</li> <li>✓ Realizacija mesečna</li> </ul> |  |  |  |  |  |  |  |
|                                      | <ul> <li>Prediogi proracunov</li> <li></li></ul>                                                                                                    |  |  |  |  |  |  |  |
| <                                    |                                                                                                    |  |  |  |  |  |  |  |

Slika 28.Podmapa NRP

NRP je večleten. Za namen analiziranja podatkov iz NRP je smiselno, da se podatki za vsako leto prikažejo ločeno tj. v svojem stolpcu. Značilnost oznake stolpcev podatkov NRP je, da so prikazani s podpičjem in navedbo leta, na katerega se podatek navezuje (npr. REB2009;L2009 pomeni planirano vrednost proračunskih virov na projektu za leto 2009 v rebalansu proračuna za leto 2009).

Podatki NRP v modulu Realizacija predstavljajo **vsoto proračunskih virov projektov iz NRP na izbranem nivoju** (na primer, če izberete podatek REB2009;L2009 in nivo PP, to pomeni, da dobite vsoto proračunskih virov po proračunskih postavkah za leto 2009, ki se planirajo v okviru NRP, to je Obrazec 3 v modulu Priprava državnega proračuna).

Podatki NRP **po posameznih projektih** se nahajajo v modulu »Realizacija državnega proračuna – NRP«.

### B. POSEBNOSTI MODULA REALIZACIJA DRŽAVNEGA PRORAČUNA - NRP

Modul Realizacija državnega proračuna – NRP vsebuje enake funkcionalnosti kot modul Realizacija državnega proračuna, le da je izbor podatkov in nivojev drugačen, prilagojen vsebini izbranega modula.

### STOLPCI

Podatki v stolpcih, ki se prikazujejo v tem modulu, se nanašajo samo na projekte, to je 3. del proračuna (NRP).

### NIVOJI

Podatki o proračunskih virih projektov se prikazujejo do ravni PP/K6 (enako kot posebni del proračuna). Za neposredne primerjave z II. delom proračuna so na voljo vsi nivoji iz modula Realizacija državnega proračuna. K temu so dodani nivoji, ki izhajajo iz različnih atributov projektov in jih ne najdemo v posebnem delu proračuna, saj so lastni samo projektom.

```
NRP_PRJ - Projekt
NRP_TYPE - Tip
NRP_KIND - Vrsta
NRP_PRJ_PPP - Nosilno podrojče porabe
NRP_PRJ_GPR - Nosilni glavni program
NRP_PRJ_PPR - Nosilni podprogram
NRP_PRJ_PU - Skrbnik projekt PU
NRP_PRJ_PFN - PFN od skrbnika projekta
NRP_PRJ_SPU - SPU od skrbnika projekta
NRP_VIR_SUB - NRP Podvir
```

Slika 29.Dodatni nivoju v modulu Realizacija NRP

Nekateri posebni nivoji:

- a. Projekti/ukrepi (skupini, ki združujeta vse projekte in vse ukrepe, napis na poročilu: »Projekti«, »Ukrepi«)
- b. Viri: PV, OV (Proračunski viri in ostali viri)
- c. Podviri (Podviri: Proračunski skladi, Posredni uporabniki, Občine, Drugi sovlagatelji,...). Pod tem nivojem je smiselno izbrati še nivo Financer.
- d. (PU) PRJ (nivo, ki pred šifro projekta izpiše še šifro proračunskega uporabnika, ki je skrbnik projekta).

### NASTAVITVE

NRP sestavljajo projekti in programi, ki zajemajo tudi neproračunske vire financiranja. Realizacija državnega proračuna – NRP omogoča nastavitev teh podatkov v okviru ikone za Nastavitev poročila (glej poglavje »Nastavitve poročila«). Okno omogoča nastavitve v naslednjih podoknih:

- Podatki
- Statusi projektov NRP
- Napisi na poročilu (enako kot v modulu Realizacija)
- Nastavitve poročila (enako kot v modulu Realizacija)

| 🖉 Nastavitve Webpage Dialog                                                                                                    | ;                                                                                                    |  |
|----------------------------------------------------------------------------------------------------|----------------------------------------------------------------------------------------------------|--|
| Podatki NRP Napisi na poro                                                                                                    | čilu Nastavitve poročila                                                                                                    |  |
| Vrsta<br>O Kombinacija PV + OV<br>O Ostali viri<br>Proračunski viri<br>Metoda izračuna deležev:<br>Delež od nadnivoja<br>Vsota nivoja | Tipi podatkov<br>Prikaži tip 0<br>Prikaži tip 4<br>Prikaži tip 8<br>Prikaži tip 17<br>Prikaži tip 19<br>Prikaži tip 90<br>Prikaži vrstice z ničlami |  |
|                                                                                                    | V redu Prekliči                                                                                                    |  |

Slika 30.Nastavitev poročila za NRP – Jeziček Podatki

Privzeta nastavitev v okviru vrste podatkov so Proračunski viri, saj se poročila najpogosteje izdelujejo za sredstva projektov, ki se (so)financirajo iz državnega proračuna.

| 🙆 Nastavitve Webpage Dialog |     |                    |                     |  |  |  |
|-----------------------------|-----|--------------------|---------------------|--|--|--|
| Podatki                     | NRP | Napisi na poročilu | Nastavitve poročila |  |  |  |
| V pripravi                  |     |                    |                     |  |  |  |
| Aktiven                     |     |                    |                     |  |  |  |
| Neaktiven                   |     |                    |                     |  |  |  |
| Razveljavljen               |     |                    |                     |  |  |  |
|                             |     |                    |                     |  |  |  |
|                             |     |                    |                     |  |  |  |
|                             |     |                    |                     |  |  |  |
|                             |     |                    |                     |  |  |  |
|                             |     |                    |                     |  |  |  |
|                             |     |                    |                     |  |  |  |
|                             |     |                    | V redu Prekliči     |  |  |  |
|                             |     |                    |                     |  |  |  |

Slika 31.Nastavitev poročila za NRP – Jeziček NRP

Privzeta nastavitev v okviru statusov projektov so projekti v pripravi in aktivni projekti.